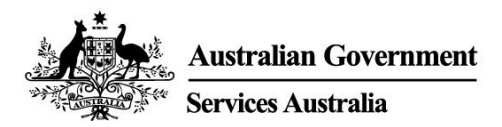

# Ottenete una prova della vostra vaccinazione contro il COVID-19

Potete ottenere una prova del vostro stato di vaccinazione contro il COVID-19 tramite la vostra immunisation history statement oppure il COVID-19 digital certificate. Non è necessario versare del denaro per ottenere questa prova.

Il modo più semplice di ricevere la vostra dichiarazione o il vostro certificato è online, utilizzando:

- I'account myGov
- l'app per cellulari Express Plus Medicare.

Il vostro fornitore della vaccinazione deve comunicare le vostre vaccinazioni all'Australian Immunisation Register prima che possiate ricevere la vostra dichiarazione o il vostro certificato. Questo può richiedere fino a 10 giorni.

La vostra immunisation history statement indica tutte le vaccinazioni che avete ricevuto che sono registrate nell'Australian Immunisation Register.

Il vostro COVID-19 digital certificate indica solo le vaccinazioni contro il COVID-19. Sarete in grado di visualizzare il vostro certificato digitale dopo aver ricevuto tutte le dosi richieste di un vaccino autorizzato all'uso in Australia.

#### Come ottenere la vostra immunisation history statement o il vostro COVID-19 digital certificate se siete ammissibili a Medicare

Utilizzando myGov:

- 1. Effettuate l'accesso all'account myGov.
- 2. Selezionate il collegamento rapido **Proof of COVID-19 vaccination** (Prova della vaccinazione contro il COVID-19).
- Selezionate il vostro nome, quindi View immunisation history statement (PDF) (Visualizza dichiarazione della storia di immunizzazione (PDF)) oppure View COVID-19 digital certificate (PDF) (Visualizza certificato digitale COVID-19 (PDF)).

Utilizzando l'app per cellulari Express Plus Medicare:

- 1. Accedete all'app.
- 2. Selezionate Immunisation history da Services (Servizi).
- 3. Selezionate il vostro nome, quindi View immunisation history statement (Visualizza dichiarazione della storia di immunizzazione (PDF)) oppure View COVID-19 digital certificate (PDF) (Visualizza certificato digitale COVID-19 (PDF)).

Se non riuscite ad ottenere la vostra immunisation history statement online o avete bisogno di aiuto, chiamate **1800 653 809**.

#### Aggiungere il vostro COVID-19 digital certificate a un portafoglio digitale

Potete aggiungere il vostro COVID-19 digital certificate al vostro Apple Wallet o a Google Pay utilizzando:

- l'Express Plus Medicare mobile app.
- il vostro account Medicare online tramite myGov utilizzando un browser sul vostro dispositivo.

Se utilizzate l'Express Plus Medicare mobile app:

- 1. Selezionate Immunisation history da Services (Servizi).
- 2. Selezionate il vostro **nome**, quindi **View COVID-19 digital certificate** (Visualizza certificato digitale COVID-19).
- 3. Selezionate **Add to Apple Wallet** (Aggiungi a Apple Wallet) oppure **Save to phone** (Salva su telefono) per Google Pay.

Se utilizzate il vostro account Medicare online tramite myGov:

- 1. Sfettuate l'accesso all'account myGov con un browser sul vostro dispositivo.
- 2. Selezionate Medicare.
- 3. Selezionate **View immunisation history** (Visualizza storia di immunizzazione) nella sezione Immunisation history (Storia immunizzazione).
- 4. Selezionate il vostro **nome**.
- 5. Selezionate Add to Apple Wallet (Aggiungi a Apple Wallet) oppure Save to phone (Salva su telefono) per Google Pay.

Se utilizzate un dispositivo iOS, potete utilizzare i browser Safari o Chrome. Se utilizzate un dispositivo Android, dovete utilizzare il browser Chrome.

#### Se non disponete di un account online Medicare

Dovete collegare Medicare al vostro account myGov per impostare il vostro account online Medicare.

Effettuate l'accesso o create il vostro account myGov a my.gov.au

Quindi potete collegare Medicare utilizzando:

- il numero della vostra tessera Medicare e le informazioni relative alla vostra storia con Medicare
- un codice di collegamento che vi abbiamo fornito al telefono o presso un centro servizi.

### Per assistenza nel collegamento di Medicare a myGov, visitate servicesaustralia.gov.au/medicareguides

#### Come ottenere la vostra immunisation history statement o il vostro COVID-19 digital certificate online se non siete ammissibili a Medicare

Potete ricevere la vostra immunisation history statement o il vostro COVID-19 digital certificate online utilizzando il servizio Individual Healthcare Identifiers (IHI, identificatori sanitari individuali) tramite il vostro account myGov.

Dovrete fornirci i dettagli di uno dei seguenti documenti di identità per verificare la vostra identità:

- o il vostro passaporto, con un visto australiano valido
- o la vostra patente di guida australiana.

Una volta che avremo verificato la vostra identità, utilizzeremo i vostri dettagli per creare il vostro IHI. Inoltre collegheremo l'IHI service al vostro myGov account. Quindi potrete utilizzare l'IHI service per visualizzare la vostra immunisation history statement o il vostro COVID-19 digital certificate:

- 1. Effettuate l'accesso all'account myGov.
- 2. Selezionate il collegamento rapido **Proof of COVID-19 vaccination** (Prova della vaccinazione contro il COVID-19).
- Selezionate il vostro nome, quindi View immunisation history statement (PDF) (Visualizza dichiarazione della storia di immunizzazione (PDF)) oppure View COVID-19 digital certificate (PDF) (Visualizza certificato digitale COVID-19 (PDF)).

Potete aggiungere il vostro COVID-19 digital certificate a un portafoglio digitale utilizzando l'IHI service tramite myGov.

Potete anche ottenere una copia della vostra prova di vaccinazione contro il COVID-19 tramite My Health Record.

#### Per maggiori informazioni

- chiamate il Translating and Interpreting Service (TIS National) al 131 450 per parlare con qualcuno nella vostra lingua relativamente ai servizi di Medicare.
- visitate servicesaustralia.gov.au/covidvaccineproof per maggiori informazioni in inglese
- visitate servicesaustralia.gov.au/yourlanguage dove è possibile leggere, ascoltare o visualizzare video con informazioni nella vostra lingua
- visitate australia.gov.au per gli aggiornamenti e le raccomandazioni più recenti per il COVID-19
- visitate un centro servizi.

Nota: le chiamate dal proprio telefono domestico ai numeri '13' da qualsiasi località in Australia sono addebitate a una tariffa fissa. Tale tariffa può essere diversa dal costo di una chiamata locale e può anche variare a seconda del fornitore di servizi di telefonia utilizzato. Le chiamate ai numeri '1800' dal proprio telefono domestico sono gratuite. Le chiamate da telefoni pubblici e telefoni cellulari possono venire calcolate e addebitate ad una tariffa più elevata.

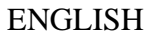

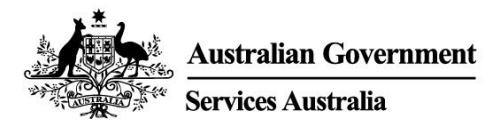

### Get proof of your COVID-19 vaccination

You can get proof of your COVID-19 vaccination status through your immunisation history statement or COVID-19 digital certificate. You do not have to pay to get this proof.

The easiest way to get your statement or certificate is online using either:

- your myGov account
- the Express Plus Medicare mobile app.

Your vaccination provider needs to report your vaccinations to the Australian Immunisation Register before you can get your statement or certificate. This can take up to 10 days.

Your immunisation history statement shows all of the immunisations you have had that are recorded on the Australian Immunisation Register.

Your COVID-19 digital certificate only shows your COVID-19 vaccinations. You will be able to see your digital certificate after you have had all required doses of a vaccine that has been approved for use in Australia.

## How to get your immunisation history statement or COVID-19 digital certificate if you are eligible for Medicare

Using myGov:

- 1. Sign in to your myGov account.
- 2. Select the **Proof of COVID-19 vaccination** quick link.
- 3. Select your name, and then View immunisation history statement (PDF) or View COVID-19 digital certificate (PDF).

Using the Express Plus Medicare mobile app:

- 1. Sign in to the app.
- 2. Select Immunisation history from Services.
- 3. Select your name, and then View immunisation history statement or View COVID-19 digital certificate.

If you cannot get your immunisation history statement online or need help, call **1800 653 809**.

#### Adding your COVID-19 digital certificate to a digital wallet

You can add your COVID-19 digital certificate to your Apple Wallet or Google Pay using either:

- the Express Plus Medicare mobile app
- your Medicare online account through myGov using a browser on your device.

If you are using the Express Plus Medicare mobile app:

- 1. Select Immunisation history from Services.
- 2. Select your name, then View COVID-19 digital certificate.

3. Select either Add to Apple Wallet or Save to phone for Google Pay.

If you are using your Medicare online account through myGov:

- 1. Sign in to your myGov account using a browser on your device.
- 2. Select Medicare.
- 3. Select View immunisation history on the Immunisation history tile.
- 4. Select your name.
- 5. Select either Add to Apple Wallet or Save to phone for Google Pay.

If you are using an iOS device, you can use the Safari or Chrome browsers. If you are using an Android device, you need to use the Chrome browser.

If you do not have a Medicare online account

You need to link Medicare to your myGov account to set up your Medicare online account.

Sign in to, or create, your myGov account at my.gov.au

You can then link Medicare using either:

- your Medicare card number and information from your Medicare history
- a linking code we have given you either over the phone or at a service centre.

For help linking Medicare to myGov, go to servicesaustralia.gov.au/medicareguides

## How to get your immunisation history statement or COVID-19 digital certificate online if you are not eligible for Medicare

You can get your immunisation history statement or COVID-19 digital certificate online using the Individual Healthcare Identifiers (IHI) service through your myGov account.

You need to give us details from one of the following identity documents to verify your identity:

- o your passport, with your valid Australian visa
- your Australian driver licence.

Once we have verified your identity, we will use your details to create your IHI. We will also link the IHI service to your myGov account. Then you can use the IHI service to view your immunisation history statement or COVID-19 digital certificate:

- 1. Sign in to your myGov account.
- 2. Select the **Proof of COVID-19 vaccination** quick link.
- 3. Select your name, and then View immunisation history statement (PDF) or View COVID-19 digital certificate (PDF).

You can add your COVID-19 digital certificate to a digital wallet using the IHI service through myGov.

You can also get a copy of your COVID-19 vaccination proof through My Health Record.

#### For more information

- call the Translating and Interpreting Service (TIS National) on 131 450 to speak with us in your language about Medicare services
- go to servicesaustralia.gov.au/covidvaccineproof for more information in English
- go to **servicesaustralia.gov.au/yourlanguage** where you can read, listen to or watch videos with information in your language
- go to **australia.gov.au** for the latest COVID-19 updates and advice
- visit a service centre.

Note: calls from your home phone to '13' numbers from anywhere in Australia are charged at a fixed rate. That rate may vary from the price of a local call and may also vary between telephone service providers. Calls to '1800' numbers from your home phone are free. Calls from public and mobile phones may be timed and charged at a higher rate.